WebRTCに接続するURLが以下の場合は本作業をおこなってください ※「xxxxx」部分は読み替えてください

> https://enter-xxxxx.nttbiz.local/ https://enter-tvconf.vcf.nttbiz.com/

# 閉域WebRTC 証明書インストールマニュアル (MAC OS)

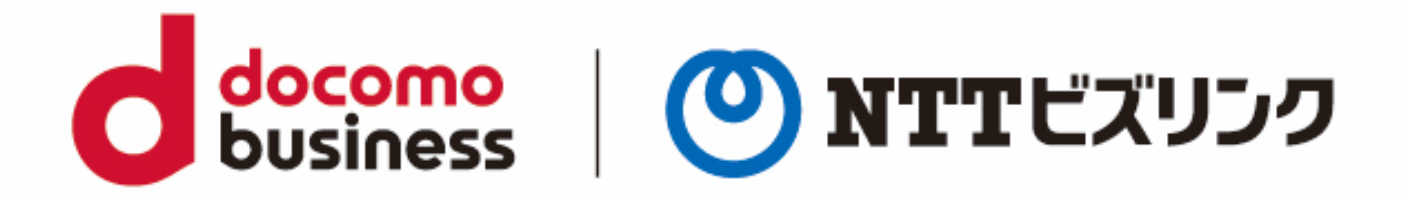

2022年10月1日 NTTビズリンク株式会社

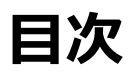

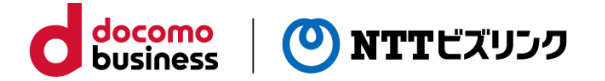

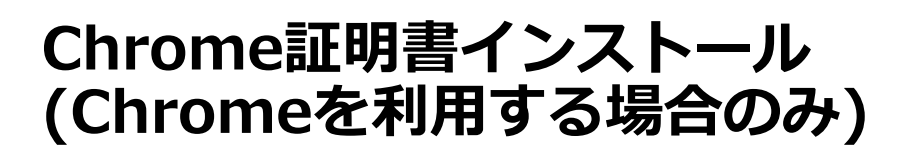

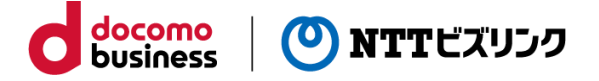

Chrome証明書インストール

①配布されたgsnonpublicroot2.crtファイルをデスクトップにコピーし、ダブルクリックします。

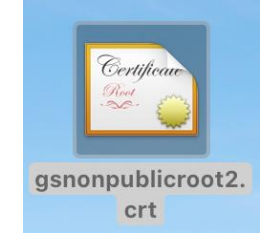

②パスワード入力等を行い、「キーチェーンを変更」ボタンを選択します。

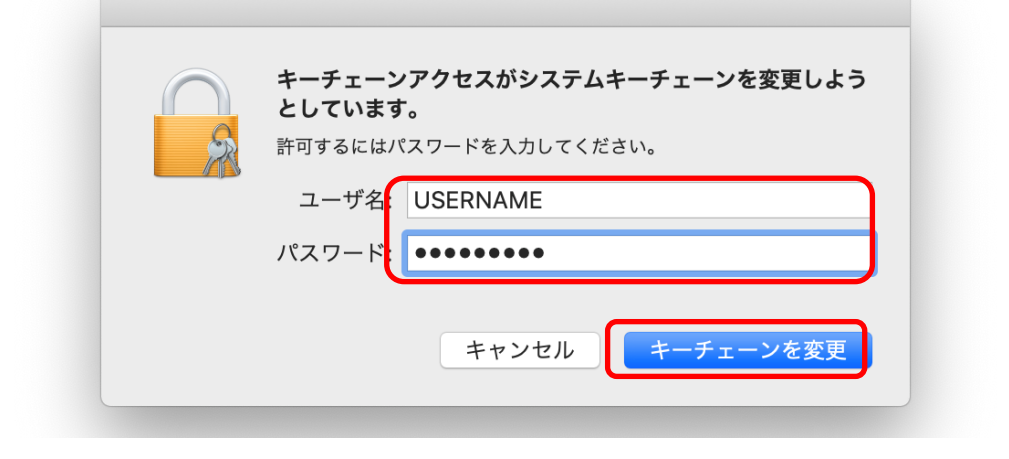

③「GlobalSign Non-Public Root CA – R2」の項目をダブルクリックします。

| • • + i        |                                      |      | Q 検索               |        |
|----------------|--------------------------------------|------|--------------------|--------|
| キーチェーン         |                                      |      |                    |        |
| ログイン<br>  ログイン |                                      |      |                    |        |
| ローカル項目         |                                      |      |                    |        |
| システム           |                                      |      |                    |        |
|                | 名前                                   | ∧ 種類 | 有効期限               | キーチェーン |
|                | com.apple.kerberos.kdc               | 証明書  | 2038/12/22 4:10:03 | システム   |
| (1) 9万         | com.appie.systemdelauit              | 証明書  | 2038/12/22 4:10:02 | システム   |
| 77.現           | 🙀 GlobalSign Non-Public Root CA - R2 | 証明書  | 2030/01/01 8:59:59 | システム   |
| 🐧 すべての項目       |                                      |      |                    |        |
| " パスワード        |                                      |      |                    |        |
| 秘密メモ           |                                      |      |                    |        |
| 3 自分の証明書       |                                      |      |                    |        |
| 鍵              |                                      |      |                    |        |
| ☑ 証明書          |                                      |      |                    |        |
| -              |                                      |      |                    |        |

# Chrome証明書インストール (Chromeを利用する場合のみ)

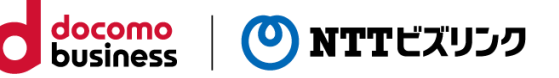

Chrome証明書インストール

...

④表示されたウィンドウの「信頼」の左の三角をクリックして展開します。

|             | GlobalSign Non-Public Root CA - R2                                                                                    |
|-------------|----------------------------------------------------------------------------------------------------|
| Certificate | GlobalSign Non-Public Root CA - R2<br>ルート認証局<br>有効期限: 2030年1月1日 火曜日 8時59分59秒 日本標準時<br><sup>3</sup> このルート証明書は信頼されていません |
| ▼詳細な情報      | E                                                                                                    |

⑤「システムデフォルトを使用」をクリックし、「常に信頼」を選択します。

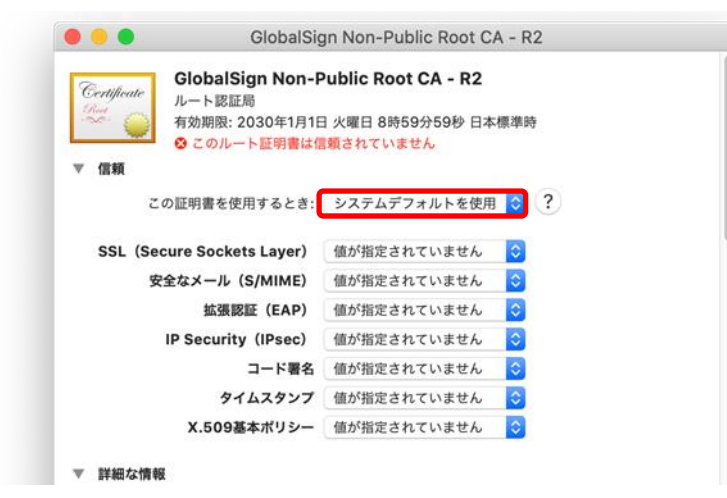

⑥次のように表示が変わったことを確認し、ウィンドウを左上の赤アイコンで閉じます。

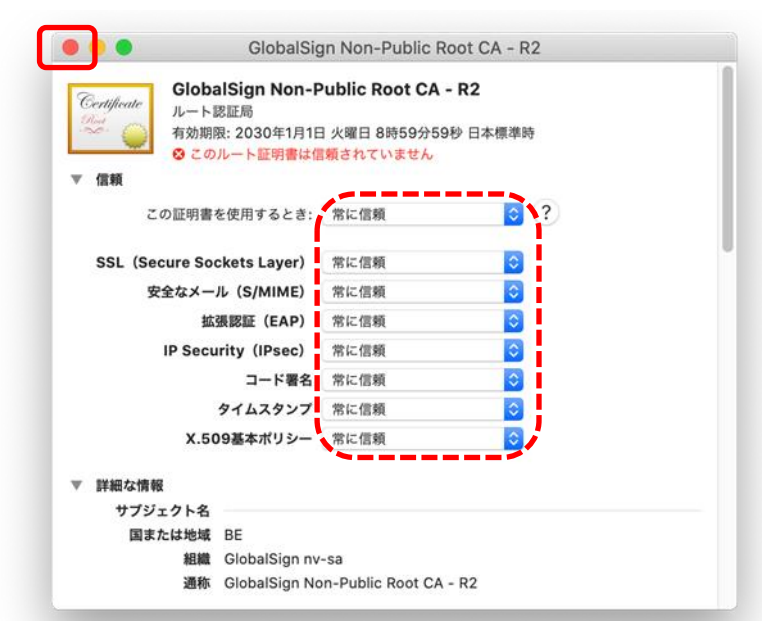

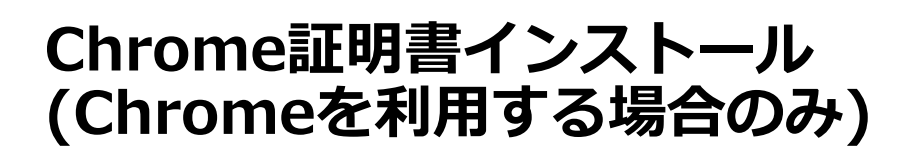

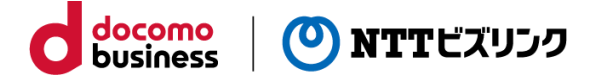

### Chrome証明書インストール

⑦パスワード入力等を行い、「設定をアップデート」ボタンを選択します。

| G   | 許可するにはパスワードを入力してください。 |
|-----|-----------------------|
| C C |                       |
|     | ユーザ名: USERNAME        |
|     | パスワード: ・・・・・          |

⑧次のように表示が変わったことを確認し、Command+Qでキーチェーンを終了します。

| • • • + (i) | Q. 検索                                                                             |                                                 |                             |        |  |  |
|-------------|-----------------------------------------------------------------------------------|-------------------------------------------------|-----------------------------|--------|--|--|
| キーチェーン      | Certificate<br>Certificate<br>レート認証局<br>有効期限: 2030年1月1日 火曜日<br>・<br>この証明書はこのアカウント | c Root CA - R2<br>日 8時59分59秒 日本標<br>にとって信頼されている | <b>準時</b><br>るものとして指定されています |        |  |  |
|             | 名前                                                                                | ∧ 種類                                            | 有効期限                        | キーチェーン |  |  |
|             | com.apple.kerberos.kdc                                                            | 証明書                                             | 2038/12/22 4:10:03          | システム   |  |  |
| 公昭          | com.apple.systemdefault                                                           | 証明書                                             | 2038/12/22 4:10:02          | システム   |  |  |
| Лж<br>0     | 🛛 🙀 GlobalSign Non-Public Root CA - R2                                            | 証明書                                             | 2030/01/01 8:59:59          | システム   |  |  |
| 派 すべての項目    |                                                                                   |                                                 |                             |        |  |  |
| / パスワード     |                                                                                   |                                                 |                             |        |  |  |
| 🔒 秘密メモ      |                                                                                   |                                                 |                             |        |  |  |
| 「白山の町田津     |                                                                                   |                                                 |                             |        |  |  |
| 自力の証明者      |                                                                                   |                                                 |                             |        |  |  |
|             |                                                                                   |                                                 |                             |        |  |  |

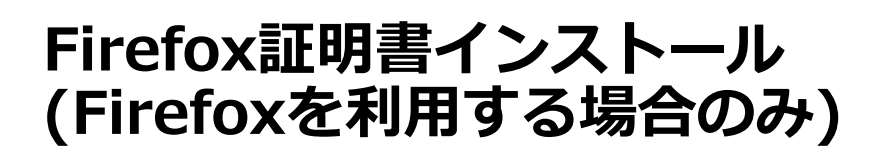

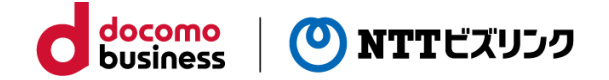

#### Firefox証明書インストール

 ①配布されたgsnonpublicroot2.crtファイルをデスクトップにコピーします。 (すでにコピー済みの場合は不要です)

②Firefoxを起動し、右上のメニューアイコンを選択(①)後、「設定」を選択(②)します。 次の画面で左側のメニューから「プライバシーとセキュリティ」を選択(③)します。

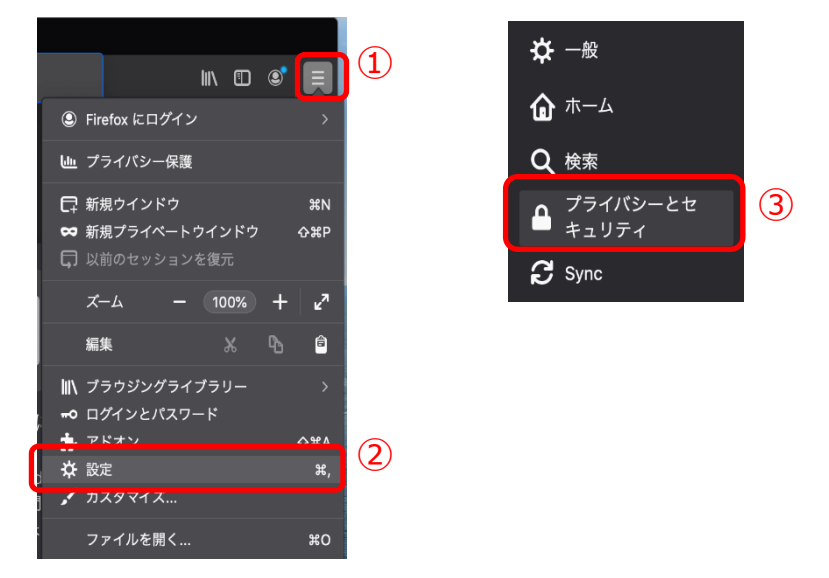

③スクロールしてページの下部にある「証明書を表示」ボタンを選択します。

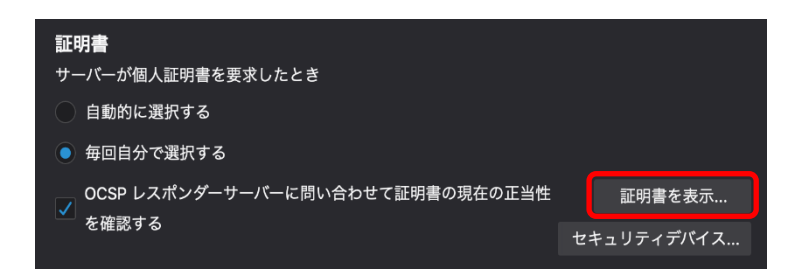

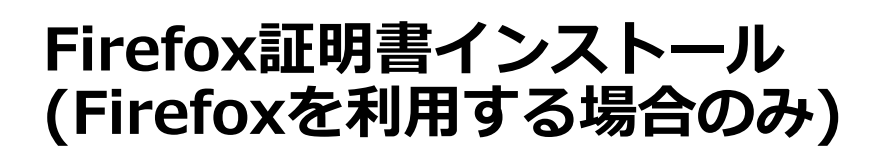

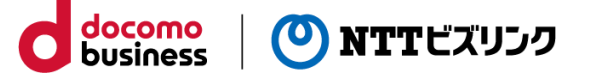

Firefox証明書インストール

④表示される画面で「認証局証明書」タブを選択後に「読み込む…」ボタンを選択します。

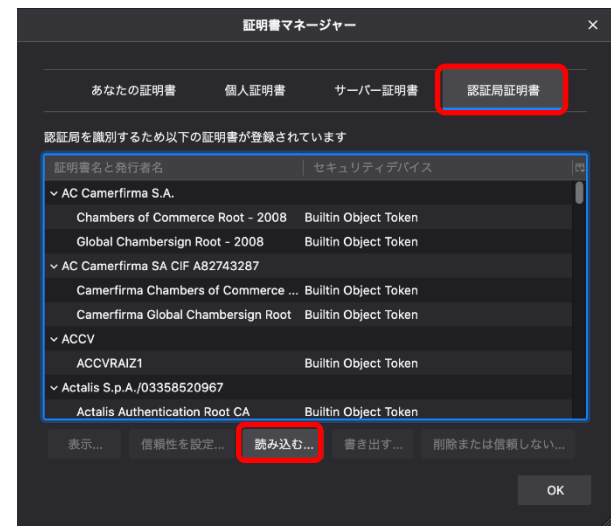

⑤ファイルを選択するウィンドウが表示されるので、デスクトップ上の 「gsnonpublicroot2.crt」ファイルを選択後に「開く」ボタンを選択します。

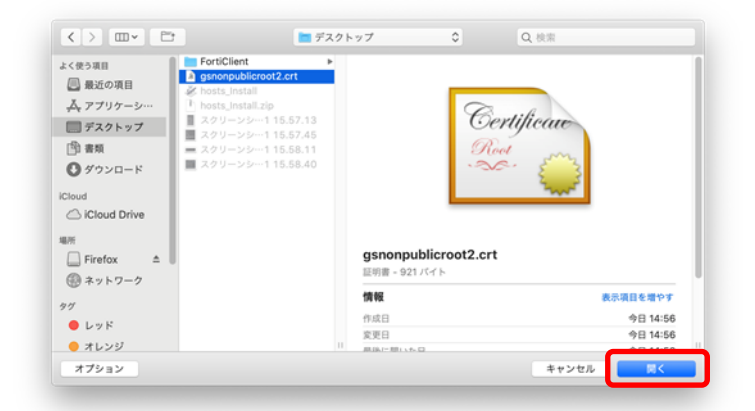

⑥表示されたウィンドウで「この認証局によるウェブサイトの識別を信頼する」 にチェックを入れ、「OK」ボタンを選択します。

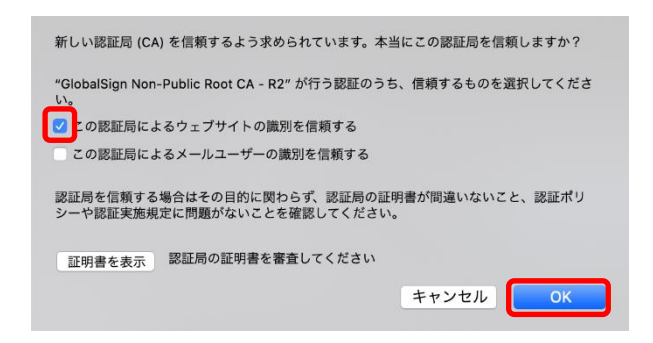

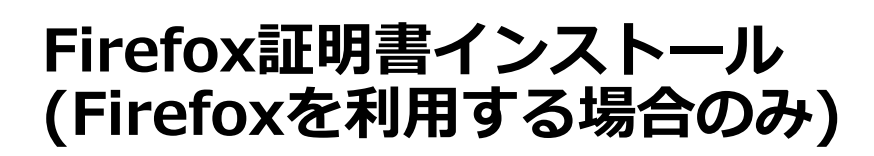

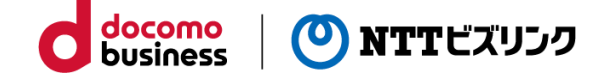

#### Firefox証明書インストール

⑦元の画面で「OK」ボタンを選択し、ウィンドウを閉じます。

|                                                 | 証明書マ      | ネージ   | 7-        |       |  |      |     | × |
|-------------------------------------------------|-----------|-------|-----------|-------|--|------|-----|---|
|                                                 |           |       |           |       |  |      |     |   |
| あなたの証明書 個                                       | 人証明書      |       | サーバー      | 証明書   |  | 認証局証 | E明書 |   |
| 認証局を識別するため以下の証明書が登録されています                       |           |       |           |       |  |      |     |   |
| 証明書名と発行者名                                       |           |       |           |       |  |      |     |   |
| ✓ AC Camerfirma S.A.                            |           |       |           |       |  |      |     |   |
| Chambers of Commerce Roo                        | ot - 2008 | Built | in Object | Token |  |      |     |   |
| Global Chambersign Root - 2                     | 2008      | Built | in Object | Token |  |      |     |   |
| <ul> <li>AC Camerfirma SA CIF A82743</li> </ul> | 287       |       |           |       |  |      |     |   |
| Camerfirma Chambers of Co                       | ommerce   | Built | in Object | Token |  |      |     |   |
| Camerfirma Global Chamber                       | sign Root | Built | in Object | Token |  |      |     |   |
| ~ ACCV                                          |           |       |           |       |  |      |     |   |
| ACCVRAIZ1                                       |           | Built | in Object | Token |  |      |     |   |
| <ul> <li>Actalis S.p.A./03358520967</li> </ul>  |           |       |           |       |  |      |     |   |
| Actalis Authentication Root (                   | CA        | Built | in Object | Token |  |      |     |   |
|                                                 | 読み込む      |       |           |       |  |      |     |   |
|                                                 |           |       |           |       |  |      | OI  | < |

## その他 補足

・本作業は、ご利用開始時に利用するPC/ユーザーアカウントで1度実施頂ければ次回 以降は不要です。

・Macの再セットアップ等を実施された場合は、改めて本作業を実施してください。

・デスクトップ上にコピーした「gsnonpublicroot2.crt」ファイルは、本作業終了後に 削除して頂いて結構です。

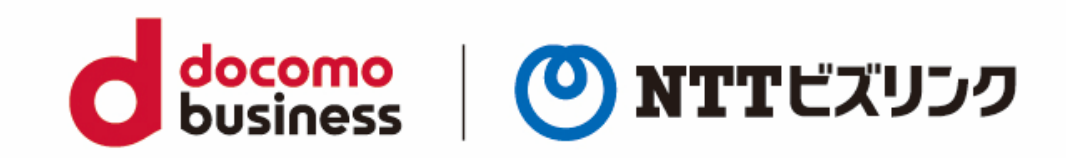